## Comment ajouter une JCT à votre liste déroulante dans EBOL

Administration > Junctions Setup > Insert > appuyez sur n'importe quel code de jonction (junction code), puis saisissez rapidement les deux premières lettres du code JCT dont vous avez besoin > mettez en surbrillance en bleu le code de jonction (junction code) dont vous avez besoin > OK

| eBOL powered by GE Transportation                                                                  |                                                      |                                                                                                    |                                                                                                  |  |
|----------------------------------------------------------------------------------------------------|------------------------------------------------------|----------------------------------------------------------------------------------------------------|--------------------------------------------------------------------------------------------------|--|
| Main Menu + Create BOL + View BOLs + EDI Data - Administration -                                   |                                                      |                                                                                                    |                                                                                                  |  |
| Status                                                                                             | Active v                                             | Pattern List For S                                                                                                    | Edit Pattern<br>Create Pattern<br>Create Pattern From Pattern<br>Create Pattern From Sent BOL    |  |
| Consignee                                                                                          |                                                      |                                                                                                    | Setup Screens                                                                                    |  |
| Reference<br>Qual<br>Payer of<br>Freight                                                           |                                                      | Care Of                                                                                                    | Junctions Setup       Roads Setup       STCC Setup       Parties Setup       Weight Volume Setup |  |
| eBOL powered by GE Transportation                                                                  |                                                      |                                                                                                    |                                                                                                  |  |
| Main Menu + Create BOL + View BOLs + EDI Data + Administration +                                   |                                                      |                                                                                                    |                                                                                                  |  |
| Insert Delete Copy Main Setup      No Records Found                                                |                                                      |                                                                                                    |                                                                                                  |  |
| BOL powered by GE Transportation  Main Menu - Create BOL - View BOLs - EDI Data - Administration - |                                                      |                                                                                                    |                                                                                                  |  |
| Insert Junction for Shipper AG55HAPPAPPIN<br>Please Select One or More Junctions                   |                                                      |                                                                                                    |                                                                                                  |  |
| Junction Code - City, State                                                                        |                                                      |                                                                                                    |                                                                                                  |  |
|                                                                                                    | 4<br>Highlight the<br>Juction Code<br>you need added | WESPT - WEST POINT, TX<br>WESPU - WESTON SPUR, WI<br>WESTF - WESTFIELD, MA<br>WESTJ - WEST JCT, LA<br>WESTN - WESTON, ON<br>WEYRD - WEST FARGO, ND<br>WFDJC - WINFIELD JUNCTION, PA<br>WFLKE - WOLF LAKE YARD, IL<br>WGARD - WINTER GARDEN, FL<br>WGTNH - WASHINGTON HEIGHTS, ILL<br>WHALL - WHITEHALL, NY |                                                                                                  |  |
|                                                                                                    |                                                      |                                                                                                    | 5 OK Cancel                                                                                      |  |